**EBÜS** Datenbank

03.11.2022

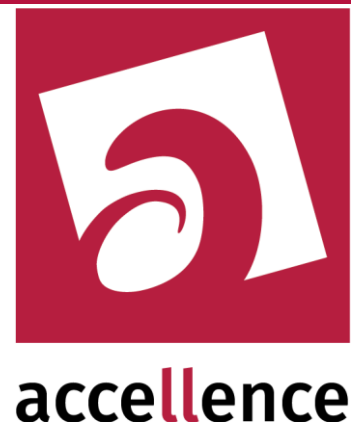

# **EBÜS Datenbank**

### Verwalten von Schutzobjekt- und Kundendaten in EBÜS

| Konfig - Ver. 1.99.1.5 - Sch                                                                                                    | nutzobjekte, Lagepläne und                                                                                                    | Bildquellen konfigurieren                                  |                                                                                                    |                                                                                                    |                                                                                         |
|----------------------------------------------------------------------------------------------------|----------------------------------------------------------------------------------------------------|------------------------------------------------------------|----------------------------------------------------------------------------------------------------|----------------------------------------------------------------------------------------------------|-----------------------------------------------------------------------------------------|
| Schutzobjekt                                                                                                    | Lageplan Objektdaten Bik                                                                                                    | dquellen                                                   |                                                                                                    |                                                                                                    |                                                                                         |
| Test<br>Àccellence auf der Security<br>Accellence Labor<br>Artec<br>Attec<br>Atte | Objektnummer<br>\$32674<br>Debitorennummer<br>435787<br>Kundenname<br>Accellence Technologies Gr<br>Straße / Nummer<br>Garbsener Landstr. 10<br>Postleitzahl<br>30419<br>Ort<br>Hannover<br>Telefon<br>0511 - 277 2400<br>Wetere Objektdaten<br>Videolabor der Accellence T<br>Enthält eine große Auswahlt | nbH<br>echnologies GmbH<br>verschiedener Bildquellen       | Voreinstellung Weiterleitungszie<br>Hier können Sie für das<br>wohin beim Arklicken de<br>Daten automatisch weite<br>S<br>Wenn Sie hier nichts vor<br>Sie bei Anklicken der Sc<br>Weterleitungsziel jedesn<br>Verschlüsselung<br>Objektdaten verschl<br>Bildquellen-Korfigura | I<br>aktuell gewählte Schutz<br>rschaftfläche Weiterle<br>rgeleitet werden sollen:<br>wählen (Eingabefeld lee<br>haltfläche Weiterleten<br>nal manuell auswählen.<br>üsselt speichem<br>tion verschlüsselt speic | objekt konfigurieren,<br>iner 'de Bilder und<br>ar), dann können<br>in EBUS das<br>them |
| technologies                                                                                                    |                                                                                                    | Objektdaten                                                |                                                                                                    |                                                                                                    | Objektdaten suchen                                                                      |
|                                                                                                    |                                                                                                    | Objektnummer<br>Debitorennummer<br>Kundenname              | 432674<br>435787<br>Accellence Technologie                                                                                                    | Kategorie<br>Suchtext                                                                                                    | Kundenname 👻                                                                            |
|                                                                                                    |                                                                                                    | Straße / Nummer<br>Postleitzahl                            | Garbsener Landstr. 10<br>30419                                                                                                    | Abbreche                                                                                                    | n Suchen                                                                                |
| Konfigurationsdaten exportieren                                                                                                    |                                                                                                    | Ort<br>Telefon<br>Videolabor der Acc<br>Enthält eine große | Hannover<br>0511 - 277 2400<br>ellence Technologies Gmb<br>Auswahl verschiedener Bil                                                                                                    | H<br>dquellen                                                                                                    |                                                                                         |

#### Status: Freigegeben

Dieses Dokument ist geistiges Eigentum der Accellence Technologies GmbH und darf nur mit unserer ausdrücklichen Zustimmung verwendet, vervielfältigt oder weitergegeben werden

> Accellence Technologies GmbH • Garbsener Landstr. 10 • 30419 Hannover Tel. 0511 277-2400 • Fax 0511 277-2499 • E-Mail: info@accellence.de • Website: www.accellence.de

| Datenbar | nk.doc | Seite 1 / 8 | Ver. 2.2.0.0 |
|----------|--------|-------------|--------------|
|          |        |             |              |

# Inhalt

| 1 | Einleitung               | 3 |
|---|--------------------------|---|
| 2 | Definition der Datenbank | 4 |
| 3 | Dateneingabe             | 5 |
| 4 | Anzeige der Daten        | 6 |
| 5 | Daten suchen             | 6 |
| 6 | Steuerung mit Tasten     | 8 |
| 7 | Voraussetzungen          | 8 |
| 8 | Support / Hotline        | 8 |
|   |                          |   |

#### 03.11.2022

# 1 Einleitung

Die EBÜS-Option "Datenbank" ermöglicht es Ihnen, detaillierte Informationen zu Schutzobjekten und Kunden innerhalb EBÜS systematisch zu verwalten.

### • Frei definierbare Struktur

Mit der Datei \EBÜS\Configuration\ObjektData.def können Sie die gewünschte Struktur dieser Daten flexibel vorgeben:

- die Bezeichnungen f
  ür die gew
  ünschten Datensatz-Kategorien ("Kundenname", "Telefon-Nummer", "Postleitzahl", "Ort", ...)
- die Maximalzahl der je Kategorie vorgesehenen Zeichen
- o die zulässigen Zeichen für jede einzelne Kategorie
  - (z.B. "0123456789 -/()." für Telefon-Nummern).

#### • Abfrage mit Formatprüfung

In EBÜS\_Konfig werden alle vorgegebenen Kategorien gezielt abgefragt und bei der Eingabe auf zulässiges Format (maximale Länge, gültige Zeichen) geprüft.

#### • Automatische Anzeige

Alle erfassten Daten werden in EBÜS automatisch angezeigt, sobald das entsprechende Schutzobjekt (manuell oder automatisch, z.B. bei einer Alarmaufschaltung) gewählt wurde.

#### • Gezielte Suche

Es kann nach beliebigen Kategorien gesucht werden, um z.B. alle Schutzobjekte zu finden, die in einem bestimmten Postleitzahlbereich liegen, oder um einen Kunden anhand seiner Kundennummer auszuwählen.

### 2 Definition der Datenbank

Um die EBÜS-Datenbank an Ihre speziellen Erfordernisse anzupassen, bearbeiten Sie die als Muster mitgelieferte Datei \EBÜS\Configuration\ObjektData.def mit einem ASCII-Editor (z.B. mit Notepad.exe aus dem Windows-Lieferumfang).

Jede Zeile in dieser Datei definiert eine Kategorie: Die erste Spalte enthält den Namen der Kategorie, durch Tabulator getrennt folgt die maximale Anzahl Zeichen und wieder durch Tabulator getrennt eine Aufzählung der für den jeweiligen Datensatztyp zulässigen Zeichen (Bei Telefonnummern z.B. "0123456789 /()-."). Jede Zeile muss mit der Taste ENTER abgeschlossen werden.

Das folgende Bild zeigt ein Beispiel für eine solche Datenbank-Definition:

| 📕 ObjektDaten.def - Editor                                      |                  |
|-----------------------------------------------------------------|------------------|
| <u>D</u> atei <u>B</u> earbeiten F <u>o</u> rmat <u>A</u> nsich | t <u>?</u>       |
| Objektnummer 5                                                  | 0123456789       |
| Debitorennummer 6                                               | 0123456789       |
| Kundenname 35                                                   |                  |
| Straße / Nummer 35                                              |                  |
| Postleitzahl 5                                                  | 0123456789       |
| 0rt 30                                                          |                  |
| Telefon 30                                                      | 0123456789 -()/. |
|                                                                 |                  |
|                                                                 | <b>Y</b>         |
| <u>र</u>                                                        | ► //             |

Für die Telefonnummer sind hier z.B. maximal 30 Zeichen vorgesehen. Zulässige Zeichen für Telefonnummern sind gemäß dieser Vorgaben die Ziffern 0 bis 9 sowie das Leerzeichen, der Bindestrich, runde Klammern, der Schrägstrich sowie der Punkt. Alle anderen Zeichen wird EBÜS bei der Eingabe dieser Datensatz-Kategorie ablehnen.

Ist kein Zeichensatz explizit angegeben (z.B. bei der Kategorie "Kundenname"), so sind hier alle Zeichen zulässig.

Sie können mit dieser Datei nun also genau die Datenstruktur vorgeben, die Sie für Ihren Betrieb benötigen. EBÜS wird die Daten genau in der Reihenfolge abfragen und anzeigen, wie die Daten in dieser Datei vorgegeben sind. Sie können später auch weitere Daten-Kategorien ergänzen oder die Reihenfolge vertauschen - EBÜS wird die Datensätze dann automatisch entsprechend anpassen.

Wenn die Datei \EBÜS\Configuration\ObjektData.def nicht vorhanden ist, verhält sich EBÜS wie bisher und stellt zum Eingeben der Objektdaten nur das frei beschreibbare mehrzeilige Texteingabefeld zur Verfügung.

### 3 Dateneingabe

Sobald die Option "Datenbankfunktionen" bei Ihrer EBÜS-Version freigeschaltet ist und die Datensatz-Struktur wie in vorigem Kapitel beschrieben definiert wurde, können Sie bei EBÜS\_Konfig die entsprechenden Daten gezielt in die dafür bereitgestellten Textfelder eintragen:

| K EBÜS_Konfig - Ver. 1.99.1.5 - Schutzobjek                                                                                                    | te, Lagepläne und Bildquellen konfigurieren                                                                                                    |
|----------------------------------------------------------------------------------------------------|----------------------------------------------------------------------------------------------------|
| Schutzobjekt                                                                                                    | n Objektdaten Bildquellen                                                                                                    |
| KE EBÜS_Konfig - Ver. 1.99.1.5 - Schutzobjekt         Schutzobjekt         Test         Accelence auf der Security         Accelence Labor         Attec         AXIS         Berlin Mitte         Bidquellen-Obersicht         Börch Hardo         Convision         Dalmeier         Deutschland         digvod         Europa         HeiTel ISDN         HsG         HWS         KIWI         Caschene         Wideela         Finhalt | tt, Lagepläne und Bildquellen konfigurieren Objektdaten Digner Overinstellung Weiterleitungsziel Her können Sie für das aktuell gewählte Schutzobjekt konfigurieren, wohn bein Arklicken der Schaltfläche Weiterleiten' die Bilder und Daten automatisch wetergeletet werden sollen:  Verschlüsselung Weiterleitungsziel gedemal manuell auswählen. Verschlüsselung Objektdaten Ver Di Dobjektdaten bor der Accellence Technologies GmbH eine große Auswahl verschiedener Bildquellen |
| Konfigurationsdaten exportieren     Konfiguration beenden                                                                                                    |                                                                                                    |

Über jedem Textfeld steht als Kennzeichnung der in der Datenbank-Definition vorgegebene Name. Am Ende dieser Liste finden Sie auch weiterhin das mehrzeilige frei beschreibbare Objektdaten-Feld, wie Sie es bisher von EBÜS kannten. Hier können Sie zusätzliche Informationen eintragen, die in den Feldern der Datenbank nicht abgefragt wurden.

### 4 Anzeige der Daten

Sobald in EBÜS ein Schutzobjekt gewählt wird - sei es manuell oder automatisch (z.B. durch eine Alarmaufschaltung) - werden die zugehörigen Daten im Rahmen "Objektdaten" im unteren Anzeigebereich des EBÜS-Hauptfensters angezeigt:

| Objektdaten          |                       | Objektdaten suchen |
|----------------------|-----------------------|--------------------|
| Objektnummer         | 00002                 | <u>.</u>           |
| Debitorennummer      | 123456                |                    |
| Kundenname           | Accellence Techn      | ologies GmbH       |
| Straße / Nummer      | Im Bahlbrink 4        | _                  |
| Postleitzahl         | 30827                 |                    |
| Ort                  | Garbsen               |                    |
| Telefon              | 0170-570 56 29        |                    |
| Testlabor für versch | niedene Bildquellentj | ypen 🚽             |
| Verantwortlich: Har  | do Naumann            | •                  |

Die Bezeichnungen und Reihenfolge der einzelnen Kategorien entsprechen der Vorgabe aus der Datenbank-Definition. Ganz am Ende werden die weiteren Informationen angezeigt, die unformatiert eingegeben wurden.

### 5 Daten suchen

Um Daten gezielt zu suchen, klicken Sie bitte auf diese Schaltfläche:

| Objektdaten          |                      | Objektdaten suchen |
|----------------------|----------------------|--------------------|
| Objektnummer         | 00002                |                    |
| Debitorennummer      | 123456               |                    |
| Kundenname           | Accellence Techn     | ologies GmbH       |
| Straße / Nummer      | Im Bahlbrink 4       | _                  |
| Postleitzahl         | 30827                |                    |
| Ort                  | Garbsen              |                    |
| Telefon              | 0170-570 56 29       |                    |
| Testlabor für verscl | hiedene Bildquellent | ypen 📆             |
| Verantwortlich: Har  | do Naumann           | •                  |

Die Schaltfläche wird daraufhin gelb (=aktiv), und es klappt ein Pulldown-Dialogfenster herunter, in dem Sie die Suchkategorie auswählen und einen Suchtext eingeben können:

| Objektdaten                            |         |            | Obje    | ktdaten suchen |
|----------------------------------------|---------|------------|---------|----------------|
| Objektnummer                           | 00002   | Kategorie: |         | <b>-</b>       |
| Debitorennummer                        | 123456  | Cuphtout   | Milled  |                |
| Kundenname                             | Accelle | Suchtext   | mulieij |                |
| Straße / Nummer                        | lm Bah  | Abbrec     | hen     | Suchen         |
| Postleitzahl                           | 30827'  |            |         |                |
| Ort                                    | Garbse  | n          |         |                |
| Telefon                                | 0170-5  | 70 56 29   |         |                |
| Testlabor für verschiedene Bildquellen |         |            | ypen    |                |
| Verantwortlich: Har                    | do Naum |            | -       |                |

#### Hardo Naumann

### **EBÜS Datenbank**

Wenn Sie keine Kategorie wählen, wird in allen Kategorien gesucht. Um gezielt in einer einzelnen Kategorie zu suchen, klicken Sie bitte auf den Pfeil rechts neben dem Kategorie-Anzeigefeld:

| Objektdaten                                                              |         |            | 📃 Objektdaten suchen 📘 |
|--------------------------------------------------------------------------|---------|------------|------------------------|
| Objektnummer<br>Debiterennummer                                          | 00002   | Kategorie: | · ·                    |
| Kundenname                                                               | Accelle | Suchtext:  | Objektnummer           |
| Straße / Nummer                                                          | Im Bah  | Abbred     | Kundenname             |
| Ort                                                                      | Garbse  | n          | Straße / Nummer        |
| Telefon 0170-570 56 29<br>Testlahar für verschiedene Bildavellent        |         |            | Postieitzani<br>Ort    |
| Testlabor für verschiedene Bildquellent<br>Verantwortlich: Hardo Naumann |         |            | Telefon                |

Es klappt dann eine Liste mit allen verfügbaren Kategorien herunter, aus der Sie mit Mausklick die gewünschte Kategorie (z.B. "Kundenname) auswählen können. Nach Auswahl einer Kategorie wird diese im Textfeld "Kategorie" angezeigt:

| Objektdaten          |                      |              | Obje   | ktdaten su | chen |
|----------------------|----------------------|--------------|--------|------------|------|
| Objektnummer         | 00002                | Kategorie:   | Kunder | nname      | -    |
| Kundenname           | Accelle              | Suchtext:    | Müller |            |      |
| Straße / Nummer      | Im Bah               | Abbred       | hen    | Such       | en   |
| Postleitzahl         | - 30827 *<br>Garbsei | n            |        | <u> </u>   |      |
| Telefon              | 0170-5               | <br>70 56 29 |        |            |      |
| Testlabor für verscl | hiedene l            | Bildquellenț | ypen   |            |      |
| Verantwortlich: Har  | do Naum              | nann         |        |            |      |
|                      |                      |              |        |            |      |

Nun können Sie mit der Schaltfläche "Suchen" nach dem nächsten Schutzobjekt suchen, auf das die angegebenen Suchkriterien zutreffen.

Es wird jeweils ab dem aktuell gewählten Schutzobjekt gesucht, so dass auf diese Weise nacheinander alle Schutzobjekte gefunden werden, auf die die Suchkriterien zutreffen.

Wollen Sie nicht weiter suchen, so klicken Sie bitte auf die Schaltfläche "Abbrechen".

Die Auswahl der Kategorien steht Ihnen nur zur Verfügung, wenn Ihr Administrator Ihnen in der EBÜS-Benutzerverwaltung die Berechtigung "Datenbankfunktionen" freigeschaltet hat:

| 🔒 EBÜS – Benutzerverwaltung                                                                                                    |                                                                                                    |                                                                                                    | × |
|----------------------------------------------------------------------------------------------------|----------------------------------------------------------------------------------------------------|----------------------------------------------------------------------------------------------------|---|
| Benutzerkonten<br>Administrator<br>Auto<br>Clemens Fricke<br>Cord Krüger<br>Frank Christ<br>Gast<br>Hardo Naumann<br>Heinz Stephanblome<br>Jochen Nölle<br>Manfred Ribitzki<br>Mike Röhner | Benutzerklassen<br>Administrator<br>Alle Rechte<br>Archivar<br>AS-POL<br>Auto<br>Bildauswerter<br>Gast<br>Keine Rechte<br>Leitstellenaufsicht<br>Power User<br>Test | Benutzerrechte<br>Bildbewertung abruten<br>Bildbewertung eingeben<br>Bildfrequenz einstellen<br>Bildgrequenz anzeigen<br>Bildqualität einstellen<br>Datenbankfunktionen<br>Daten für Verbindungsnachweis bereitstellen<br>DFÜ Status anzeigen<br>Differenzbild anzeigen<br>Dunamische Konfiguration bei Weiterleitung |   |

### 6 Steuerung mit Tasten

Routinierte Anwender können die Suchfunktion auch über Tasten aufrufen.

Dazu müssen die Schutzobjektliste oder die Objektdatenanzeige den Eingabefokus besitzen (Titelzeile blau hinterlegt). Sie können dann die Suchfunktion mit der Tastenkombination <Strg>f (F wie "find") aufrufen, direkt den Suchtext eingeben und mit der Taste "Enter" die Suche sofort starten, mit der Taste "Esc" abbrechen.

Dies wird bei vielen aufeinanderfolgenden Suchvorgängen schneller gehen als mit der Maus.

### 7 Voraussetzungen

Um diese Funktionen nutzen zu können, muss in Ihrem Freischaltschlüssel die Option "Datenbankfunktionen" gesetzt sein. Sie können in EBÜS mit der Schaltfläche "Registrierung" jederzeit nachschauen, welche Optionen bei Ihrer EBÜS-Lizenz freigeschaltet sind. Bitte bestellen Sie bei Bedarf einen entsprechend erweiterten Freischaltschlüssel.

# 8 Support / Hotline

Weitere Informationen zu EBÜS finden Sie stets aktuell unter  $\rightarrow$  <u>www.ebues.de</u>

Haben Sie noch Fragen oder Wünsche zu EBÜS?

Dann wenden Sie sich bitte

- telefonisch unter 0511 277.2490
- per E-Mail an support@accellence.de

an unsere Hotline. Wir sind Werktags von 9:00-17:00 Uhr zu erreichen.

Wir wünschen Ihnen viel Erfolg bei Ihrer Arbeit mit EBÜS und stehen für Ihre Wünsche und Fragen jederzeit gern zu Ihrer Verfügung.

Stand: 03.11.2022, Dipl.-Ing. Hardo Naumann

Accellence Technologies GmbH • Garbsener Landstr. 10 • 30419 Hannover Tel. 0511 277-2400 • Fax 0511 277-2499 • E-Mail: info@accellence.de • Website: www.accellence.de

Datenbank.doc

Seite 8/8

Ver. 2.2.0.0